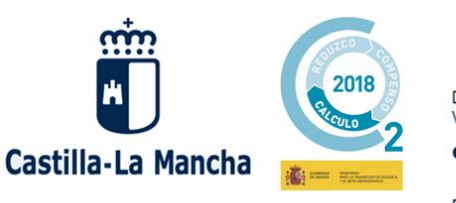

Plaza Cardenal Siliceo, nº 2 - 45071 Toledo

# RESERVA Y PAGO ON LINE DE PERMISOS LIBRES EN COTOS ESPECIALES DE PESCA (APLICACIÓN SOCO)

#### Descripción funcional

Solicitud, reserva y pago de permisos de pesca en los cotos especiales de pesca de Castilla-La Mancha, gestionados por la Consejería de Desarrollo Sostenible, a través de la aplicación SOCO de gestión de cotos de pesca

Con esta aplicación se ofrece a los ciudadanos de manera pública la reserva y pago de permisos de pesca en los cotos especiales de Castilla La-Mancha, para los días que quedan libres tras la realización y adjudicación del sorteo público anual.

### Acceso a la aplicación

Para realizar la reserva y pago por Internet se accede a la dirección:

https://soco.castillalamancha.es

...que lleva a la página inicial:

| Castilla-La Mancha                         | Reserva y Pago Online<br>Consejería de Desarrollo Sostenible<br>Junta de Comunidades de Castilla-La Mancha | <br>CAZA<br>Y PESCA |
|--------------------------------------------|----------------------------------------------------------------------------------------------------|---------------------|
| 06/02/2020                                 |                                                                                                    | Inicio Salir        |
|                                            | GESTIÓN DE RESERVAS ONLINE                                                                                 |                     |
|                                            | <u>Nuevo permiso de pesca</u> <u>Recuperar permiso de pesca</u>                                            |                     |
| © 2020 Consejería de Desarrollo Sostenible | Junta de Comunidades de Castilla-La Mancha                                                                 |                     |

Se dispone de 2 enlaces:

- "Nuevo permiso de pesca" para hacer la reserva y pago
- "Recuperar permiso de pesca" para acceder a una reserva ya registrada.

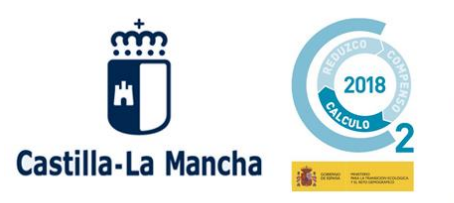

Plaza Cardenal Silíceo, nº 2 - 45071 Toledo

## NUEVO PERMISO DE PESCA

Se accede a una pantalla como la que se muestra a continuación:

| rte sus datos (como mínimo los marcados<br>ovincia<br>vincia: Temporada:<br>3ACETE V | con asterico) y pulse en <i>GUARDAR</i> . |                                         |
|--------------------------------------------------------------------------------------|-------------------------------------------|-----------------------------------------|
| ovincia<br>wincia: Temporada:<br>3ACETE  VICTOR 2020                                 |                                           |                                         |
| wincia: Temporada:<br>3ACETE T 2020                                                  |                                           |                                         |
| 3ACETE V 2020                                                                        |                                           |                                         |
|                                                                                      |                                           |                                         |
|                                                                                      |                                           |                                         |
|                                                                                      |                                           |                                         |
| scadores                                                                             |                                           |                                         |
| Primer Apellido: Segundo Ape                                                         | llido: * Nombre:                          | * Tipo Documento: * Docum. Identidad:   |
|                                                                                      |                                           | NIF T                                   |
|                                                                                      |                                           |                                         |
|                                                                                      |                                           |                                         |
|                                                                                      |                                           | Suscar <u>A</u> Limpiar <b>A</b> Borrar |
|                                                                                      |                                           |                                         |
|                                                                                      |                                           | Añadir Pescado                          |
|                                                                                      |                                           |                                         |
| tos de contacto                                                                      |                                           |                                         |
| ellidos y nombre:                                                                    |                                           |                                         |
|                                                                                      |                                           |                                         |
| vincia: * Localidad:                                                                 |                                           |                                         |
| micilio:                                                                             | * Cod. Postal:                            |                                         |
|                                                                                      |                                           |                                         |
| ail:                                                                                 | Teléfono:                                 | 7                                       |
|                                                                                      |                                           |                                         |
|                                                                                      |                                           |                                         |

Los datos se organizan en 3 apartados:

Provincia - Temporada:

El usuario seleccionará en el desplegable la provincia donde quiere hacer la reserva. Aparece la temporada actual por defecto.

Pescadores:

Es en este apartado donde se introducirán los datos del pescador o pescadores (máximo 4). Si es la primera vez que el pescador accede al sistema hay que indicar nombre, apellidos y datos del documento de identidad; en caso contrario, se pueden recuperar sus datos indicando el documento de identidad y pulsando en "**Buscar**". Para añadir más pescadores a la reserva, hay que pulsar en "**Añadir Pescador/a**".

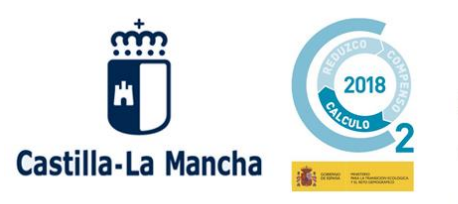

Plaza Cardenal Silíceo, nº 2 - 45071 Toledo

Datos de Contacto:

Apartado donde se indican los datos de contacto (nombre y apellidos, provincia, localidad, domicilio, código postal, correo electrónico y teléfono).

Tras rellenar todos los datos y pulsar el botón de "**Guardar**", si el sistema no detecta algún error, se muestra el aviso de que los datos han sido registrados como se ve en la siguiente pantalla:

| Si no va a cambiar sus datos, pulse en RESERVA Y PAGO para completar la reserva seleccionando los cotos/días y realizar el pago correspondiente. En caso contrario, pulse primero en MODIFICAR para cambiar lo que proceda.  Provincia Provincia: ALBACETE  Pescadores  Datos registrados. Pulse el botón RESERVA Y PAGO para completar su reserva o en MODIFICAR si quiere volver a cambiar su datos antes.  Datos de contacto  Patos de contacto Porvincia: LJEMPLO EJEMPLO COMPLO COMPLE COMPLO COMPLE COMPLE C |                                                                                                    |                                                                     |                                                                                                    |                                               |
|----------------------------------------------------------------------------------------------------|----------------------------------------------------------------------------------------------------|---------------------------------------------------------------------|----------------------------------------------------------------------------------------------------|-----------------------------------------------|
| Provincia:  Provincia: ALBACETE  Pescadores  Pescadores     Pescadores    Pescadores     Pescadores     Postos registrados. Pulse el botón RESERVA Y PAGO para completar su reserva o en MODIFICAR si quiere volver a cambiar su datos antes.  Datos de contacto  Apeliidos y nombre: EJEMPLO EJEMPLO EJEMPLO                                                                                                    | Si no va a cambiar sus da caso contrario, pulse prin                                                                                                    | atos, pulse en RESERVA Y PAGC<br>nero en MODIFICAR para cambia      | D para completar la reserva seleccionando los coto<br>ar lo que proceda.                                                                  | s/días y realizar el pago correspondiente. En |
| * Provincia:<br>ALBACETE ▼ Pescadores • Datos registrados. Pulse el botón RESERVA Y PAGO para completar su reserva o en MODIFICAR si quiere volver a cambiar su datos antes. Datos de contacto • Apeliidos y nombre: EJEMPLO E JEMPLO E JEMPLO • Localidad: ALBACETE ▼ • Localidad: ALBACETE ▼ • Cod. Postal: MARIANA PINEDA 2005                                                                                                    | Provincia                                                                                                    |                                                                     |                                                                                                    |                                               |
| ALBACETE       •         Pescadores       •         •       Datos registrados. Pulse el botón RESERVA Y PAGO para completar su reserva o en MODIFICAR si quiere volver a cambiar su datos antes.         Datos de contacto       •         •       Apellidos y nombre:         EJEMPLO E JEMPLO       •         •       Localidad:         ALBACETE       •         •       Localidad:         ALBACETE       •                                                                                                    | * Provincia:                                                                                                    |                                                                     |                                                                                                    |                                               |
| Pescadores                                                                                                    | ALBACETE V                                                                                                    |                                                                     |                                                                                                    |                                               |
| Pescadores                                                                                                    |                                                                                                    |                                                                     |                                                                                                    |                                               |
| Pescadores                 • Datos registrados. Pulse el botón RESERVA Y PAGO para completar su reserva o en MODIFICAR si quiere volver a cambiar su datos antes.                  Datos de contacto          • Apellidos y nombre:         EJEMPLO EJEMPLO EJEMPLO         • Localidad:         ALBACETE         • Domicilio:         • Cod. Postal:         MARIANA PINEDA                                                                                                    |                                                                                                    |                                                                     |                                                                                                    |                                               |
| Pescadores                                                                                                    |                                                                                                    |                                                                     |                                                                                                    |                                               |
| Datos registrados. Pulse el botón RESERVA Y PAGO para completar su reserva o en MODIFICAR si quiere volver a cambiar su datos antes.  Datos de contacto  Apellidos y nombre: EJEMPLO EJEMPLO  Provincia: ALBACETE  Cod. Postal: MARIANA PINEDA  2005                                                                                                    | Pescadores                                                                                                    |                                                                     |                                                                                                    |                                               |
| Datos registrados. Pulse el botón RESERVA Y PAGO para completar su reserva o en MODIFICAR si quiere volver a cambiar su datos antes.  Datos de contacto  Apellidos y nombre: EJEMPLO EJEMPLO  Provincia: ALBACETE  Cod. Postal: MARIANA PINEDA  Domicilio: ADDOMICINO  Cod. Postal: MARIANA PINEDA  COD  COD  COD  COD  COD  COD  COD  C                                                                                                    |                                                                                                    |                                                                     |                                                                                                    |                                               |
| Datos registrados. Pulse el botón RE SERVA Y PAGO para completar su reserva o en MODIFICAR si quiere volver a cambiar su datos antes.  Datos de contacto  Apellidos y nombre: EJEMPLO EJEMPLO EJEMPLO  Provincia: ALBACETE  Cod. Postal: MARIANA PINEDA  2005                                                                                                    |                                                                                                    |                                                                     |                                                                                                    |                                               |
| Datos registrados. Pulse el botón RESERVA Y PAGO para completar su reserva o en MODIFICAR si quiere volver a cambiar su datos antes.  Datos de contacto  Apeliidos y nombre: EJEMPLO EJEMPLO EJEMPLO  Provincia:  Localidad: ALBACETE  Cod. Postal: MARIANA PINEDA  2005                                                                                                    |                                                                                                    |                                                                     |                                                                                                    |                                               |
| Datos de contacto         * Apellidos y nombre:         EJEMPLO EJEMPLO EJEMPLO         * Provincia:       * Localidad:         ALBACETE       V         * Domicilio:       * Cod. Postal:         MARIANA PINEDA       2005                                                                                                    |                                                                                                    |                                                                     | •                                                                                                    |                                               |
| Datos de contacto         * Apellidos y nombre:         EJEMPLO EJEMPLO EJEMPLO         * Provincia:       * Localidad:         ALBACETE       V         * Domicilio:       * Cod. Postal:         MARIANA PINEDA       2005                                                                                                    | <ul> <li>Datos registrados. Pu</li> </ul>                                                                                                    | ilse el botón RESERVA Y PAGO                                        | ) para completar su reserva o en MODIFICAR si                                                                                             | quiere volver a cambiar su datos antes.       |
| Datos de contacto         * Apellidos y nombre:         EJEMPLO EJEMPLO EJEMPLO         * Provincia:       * Localidad:         ALBACETE       *         * Domicilio:       * Cod. Postal:         MARIANA PINEDA       2005                                                                                                    | Datos registrados. Pu                                                                                                    | ilse el botón RESERVA Y PAGO                                        | ) para completar su reserva o en MODIFICAR si                                                                                             | quiere volver a cambiar su datos antes.       |
| Datos de contacto         * Apellidos y nombre:         EJEMPLO EJEMPLO         * Provincia:       * Localidad:         ALBACETE       ▼         * Domicilio:       * Cod. Postal:         MARIANA PINEDA       2005                                                                                                    | • Datos registrados. Pu                                                                                                    | Ilse el botón RESERVA Y PAGO                                        | ) para completar su reserva o en MODIFICAR si                                                                                             | quiere volver a cambiar su datos antes.       |
| Apellidos y nombre:<br>EJEMPLO EJEMPLO EJEMPLO      Provincia:     Localidad:     ALBACETE     ALBACETE     ALBACETE     Cod. Postal:     MARIANA PINEDA     2005                                                                                                    | • Datos registrados. Pu                                                                                                    | Ilse el botón RESERVA Y PAGO                                        | ) para completar su reserva o en MODIFICAR si                                                                                             | quiere volver a cambiar su datos antes.       |
|                                                                                                    | Datos registrados. Pu Datos de contacto                                                                                                    | Jise el botón RESERVA Y PAGO                                        | ) para completar su reserva o en MODIFICAR si                                                                                             | quiere volver a cambiar su datos antes.       |
| * Provincia:       * Localidad:         [ALBACETE]       [ALBACETE]         * Domicilio:       * Cod. Postal:         MARIANA PINEDA       [2005]                                                                                                    | Datos registrados. Pu Datos de contacto Anellidos y nombre:                                                                                                    | Jise el botón RESERVA Y PAGO                                        | ) para completar su reserva o en MODIFICAR si                                                                                             | quiere volver a cambiar su datos antes.       |
| ALBACETE     ALBACETE     ALBACETE     Cod. Postal:     2005                                                                                                    | Datos registrados. Pu Datos de contacto Apellidos y nombre: EJEMPLO EJEMPLO E                                                                                                    | Ilse el botón RESERVA Y PAGO                                        | ) para completar su reserva o en MODIFICAR si                                                                                             | quiere volver a cambiar su datos antes.       |
| * Domicilio: * Cod. Postal:<br>MARIANA PINEDA 2005                                                                                                    | Datos registrados. Pu Datos de contacto      Apellidos y nombre: EJEMPLO EJEMPLO E      Provincia:                                                                                           | JIse el botón RESERVA Y PAGO                                        | ) para completar su reserva o en MODIFICAR si                                                                                             | quiere volver a cambiar su datos antes.       |
| MARIANA PINEDA [2005]                                                                                                    | Datos registrados. Pu Datos de contacto      Apellidos y nombre: EJEMPLO EJEMPLO E      Provincia:     ALBACETE                                                                              | JISE EI DOTÓN RESERVA Y PAGO<br>JEMPLO<br>* Localidad:<br>[ALBACETE | para completar su reserva o en MODIFICAR si                                                                                               | quiere volver a cambiar su datos antes.       |
|                                                                                                    | Datos registrados. Pu Datos de contacto      Apellidos y nombre: EJEMPLO EJEMPLO E      Provincia: ALBACETE                                                                                  | JISE EI botón RESERVA Y PAGO<br>JEMPLO<br>* Localidad:<br>[ALBACETE | para completar su reserva o en MODIFICAR si                                                                                               | quiere volver a cambiar su datos antes.       |
| E mail: Teléfono:                                                                                                    | Datos registrados. Pu Datos de contacto     Apellidos y nombre: EJEMPLO EJEMPLO E      Provincia:     ALBACETE     Domicilio:     MARIANA PINEDA                                             | JISE EI DOTÓN RESERVA Y PAGO<br>JEMPLO<br>* Localidad:<br>[ALBACETE | P para completar su reserva o en MODIFICAR si<br>Cod. Postal:<br>2005                                                                     | quiere volver a cambiar su datos antes.       |
| prueba@jccm.es 967112233                                                                                                    | Datos registrados. Pu  Datos de contacto  Apellidos y nombre: EJEMPLO EJEMPLO E  Provincia: ALBACETE  Domicilio: MARIANA PINEDA E mail:                                                      | JIse el botón RESERVA Y PAGO<br>JEMPLO<br>* Localidad:<br>[ALBACETE | v para completar su reserva o en MODIFICAR si<br>Cod. Postal:<br>2005<br>Taláfono:                                                        | quiere volver a cambiar su datos antes.       |
|                                                                                                    | Datos registrados. Pu Datos de contacto      Apellidos y nombre: EJEMPLO EJEMPLO E      Provincia:     ALBACETE     V     Domicilio:     MARIANA PINEDA E-mail:     prueba@jccm.es           | JISE EI botón RESERVA Y PAGO                                        | <ul> <li>para completar su reserva o en MODIFICAR si</li> <li>Cod. Postal:</li> <li>2005</li> <li>Teléfono:</li> <li>967112233</li> </ul> | quiere volver a cambiar su datos antes.       |
|                                                                                                    | Datos registrados. Pu     Datos de contacto     Apellidos y nombre:     EJEMPLO EJEMPLO E     Provincia:     ALBACETE     ▼     Domicilio:     MARIANA PINEDA     E-mail:     prueba@jccm.es | Jise el botón RESERVA Y PAGO                                        | <ul> <li>para completar su reserva o en MODIFICAR si</li> <li>Cod. Postal:</li> <li>2005</li> <li>Teléfono:</li> <li>967112233</li> </ul> | quiere volver a cambiar su datos antes.       |

...apareciendo en la esquina inferior derecha los botones "RESERVA Y PAGO" y "Modificar":

- El botón "**Modificar**" permite volver a editar los datos de la solicitud por si se desea hacer algún cambio en la misma.
- El de "**Reserva y Pago**" lleva a otra pantalla para seleccionar los cotos y días de pesca para cada pescador.

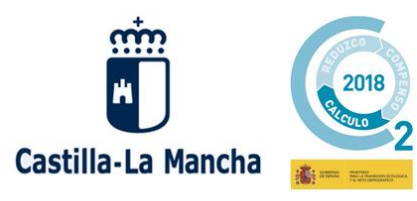

Consejería de Desarrollo Sostenible

Plaza Cardenal Silíceo, nº 2 - 45071 Toledo

#### Ejemplo con reserva para 3 pescadores

| astilla-La Mancha                                                                                                    | Reserva y Pago Online<br>Consejería de Desarrollo Sostenible<br>Junta de Comunidades de Castilla-La Mancha                                                                                                    | CAZA<br>Y PESCA                                                                                                 |
|----------------------------------------------------------------------------------------------------|----------------------------------------------------------------------------------------------------|----------------------------------------------------------------------------------------------------|
| 01/06/2020                                                                                                    |                                                                                                    | Inicio Ayuda Sal                                                                                                |
|                                                                                                    | GESTIÓN DE PERMISOS DE PESCA                                                                                                    |                                                                                                    |
| RESERVA Y PAGO. A continua<br>en Pagar para realizar el pago<br>AVISO IMPORTANTE. Las res<br>permisos. Datos de la temporada Temporada: 2020 Provincia: 4 | ación, seleccione el coto y días que procedan para cada pescador. Una vez completados los o<br>de la reserva.<br>servas realizadas cuyo pago no se complete serán anuladas, procediéndose a su reincorpora<br>Al BACETE | datos pulse el botón <b>Guardar</b> y después<br>ación a la oferta pública disponible de                        |
| SELECCIÓN DE COTOS/DÍAS F<br>Si desea cambiar un día ya sele                                                                                              | POR PESCADOR<br>eccionado, pulse sobre el día y, en la siguiente pantalla, pulse "Desmarcar".                                                                                                    | 2 días seleccionables nor nescado                                                                               |
|                                                                                                    |                                                                                                    | a second a second second second second second second second second second second second second second second se |
| Pescador                                                                                                    | Selec. 1                                                                                                    | Selec. 2                                                                                                    |
| Pescador<br>PESCADOR 1 PESCADOR 1, P                                                                                                    | Selec. 1           'ESCADOR 1         Seleccionar                                                                                                    | Selec. 2<br>Seleccionar                                                                                         |
| Pescador<br>PESCADOR 1 PESCADOR 1, P<br>PESCADOR 2 PESCADOR 2, P                                                                                          | Selec. 1           YESCADOR 1         Seleccionar           'ESCADOR 2         Seleccionar                                                                                                    | Selec. 2<br>Seleccionar<br>Seleccionar                                                                          |
| Pescador<br>PESCADOR 1 PESCADOR 1, P<br>PESCADOR 2 PESCADOR 2, P<br>PESCADOR 3 PESCADOR 3, P                                                              | Selec. 1       'ESCADOR 1     Seleccionar       'ESCADOR 2     Seleccionar       'ESCADOR 3     Seleccionar                                                                                                    | Selec. 2<br>Seleccionar<br>Seleccionar<br>Seleccionar                                                           |

Para cada pescador habrá que pulsar en los enlaces de Seleccionar.

Tras pulsar en "Seleccionar" aparecerá la siguiente pantalla:

... al pulsar en "**BUSCAR Y SELECCIONAR COTO**", aparecerá lista de cotos seleccionables y, tras elegir uno de ellos, su calendario de disponibilidad como en el siguiente ejemplo:

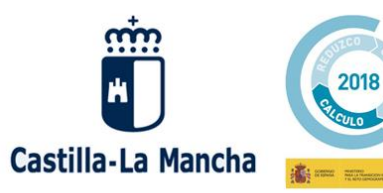

Consejería de Desarrollo Sostenible

Plaza Cardenal Silíceo, nº 2 - 45071 Toledo

| elector de<br>Tras selecci<br>disponibilida | Coto<br>onar e<br>ad dor | de Pesca<br>el coto pul<br>ide podrá | sando en<br>elegir el d | <i>BUSCA</i><br>lía que l | <i>R Y SELEC</i><br>le interese | CCIC<br>e. | DNAR COTC | , se | mostrará el | calendario | o de  |
|---------------------------------------------|--------------------------|--------------------------------------|-------------------------|---------------------------|---------------------------------|------------|-----------|------|-------------|------------|-------|
| Calendario                                  | Hábi                     | ı<br>y                               | Abril                   | 202                       | 0                               |            |           |      | Mes Se      | emana      | Día   |
| Lup                                         |                          | Mae                                  | NA                      | iá                        | luo                             |            | Mio       |      | Cáb         | Dom        |       |
| Lun                                         |                          | Mai                                  | 31<br>Plazas C          | 1                         | Plazas 0                        | 2          | Plazas 0  | 3    | 4           | Dom        | 5     |
| Plazas O                                    | 6<br>P                   | azas O                               | 7<br>Plazas O           | 8                         | Plazas O                        | 9          | Plazas O  | 10   | 11          |            | 12    |
| Plazas 3                                    | 13<br>P                  | lazas 3                              | 14<br>Plazas 4          | 15                        | Plazas 4                        | 16         | Plazas 4  | 17   | 18          |            | 19    |
| Plazas 4                                    | 20<br>P                  | lazas 4                              | 21<br>Plazas 4          | 22                        | Plazas 4                        | 23         | Plazas 4  | 24   | 25          |            | 26    |
| Plazas 4                                    | 27<br>P                  | lazas 4                              | 28<br>Plazas 4          | 29                        | Plazas 4                        | 30         |           | 1    | 2           |            |       |
|                                             | 4                        |                                      | 5                       | 6                         |                                 | 7          |           |      | 9           |            | 10    |
|                                             |                          |                                      |                         |                           |                                 |            |           |      |             | Desm       | arcar |

Ejemplo de calendario de disponibilidad de un coto

En la pantalla se irán reflejando las selecciones de cotos y día por cada pescador como en el siguiente ejemplo donde vemos que los 3 pescadores de una solicitud han elegido los días 13 y 14 de abril:

| SELECCIÓN DE COTOS/DÍAS POR PESCADOR<br>Si desea cambiar un día ya seleccionado, pulse sobre el día y, en la siguiente | pantalla, pulse "Desmarcar".    |                                    |
|----------------------------------------------------------------------------------------------------|---------------------------------|------------------------------------|
|                                                                                                    |                                 | 2 días seleccionables por pescador |
| Pescador                                                                                                    | Selec. 1                        | Selec. 2                           |
| PESCADOR 1 PESCADOR 1, PESCADOR 1                                                                                      | <u>TUS</u><br><u>13/04/2020</u> | <u>TUS</u><br>14/04/2020           |
| PESCADOR 2 PESCADOR 2, PESCADOR 2                                                                                      | <u>TUS</u><br><u>13/04/2020</u> | <u>TUS</u><br>14/04/2020           |
| PESCADOR 3 PESCADOR 3, PESCADOR 3                                                                                      | <u>TUS</u><br><u>13/04/2020</u> | <u>TUS</u><br>14/04/2020           |
|                                                                                                    |                                 |                                    |

Es posible deshacer una selección pulsando sobre el enlace correspondiente y después en "Desmarcar" en la siguiente pantalla que se muestra.

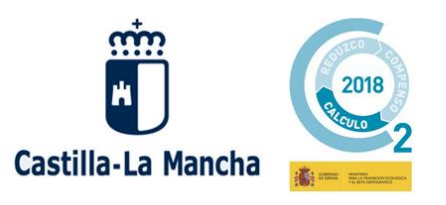

Plaza Cardenal Silíceo, nº 2 - 45071 Toledo

Tras completar la elección de todos los días para cada pescador, se pulsa nuevamente en "**Guardar**". Si todo es correcto, se muestra pantalla con mensaje informativo y aparece el botón de "Pagar":

|                                                                                                    | nta de Comunidades de Castilla-La Mancha                                                                                                    |                                                                       |
|----------------------------------------------------------------------------------------------------|----------------------------------------------------------------------------------------------------|-----------------------------------------------------------------------|
| 01/06/2020                                                                                                    |                                                                                                    | Inicio Ayuda                                                          |
|                                                                                                    | GESTIÓN DE PERMISOS DE PESCA                                                                                                    |                                                                       |
| Datos de la temporada                                                                                                    |                                                                                                    |                                                                       |
| Femporada: 2020 Provincia: ALBACETE                                                                                                    |                                                                                                    |                                                                       |
| sfi c                                                                                                    |                                                                                                    |                                                                       |
|                                                                                                    |                                                                                                    |                                                                       |
| Pes = La reserva se ha registrado correct<br>Recuerde que las reservas cuyo pa                                                                                                    | wannete. Pulse el botón Pagar para iniciar el proceso de pago.<br>go no se haya completado, serán anuladas y reincorporadas a la oferta públi                                                                                                    | a<br>ca disponible de permisos.                                       |
| Pes • La reserva se ha registrado correct<br>Recuerde que las reservas cuyo pa<br>PES<br>PESCADOR 2 PESCADOR 2, PESCADOR 2                                                        | amente. Pulse el botón Pagar para iniciar el proceso de pago.<br>go no se haya completado, serán anuladas y reincorporadas a la oferta públi<br>TUS<br>13/04/2020                                                                                                    | ca disponible de permisos.<br>TUS<br>14/04/2020                       |
| Pes<br>• La reserva se ha registrado correct<br>Recuerde que las reservas cuyo pa<br>PES<br>PESCADOR 2 PESCADOR 2, PESCADOR 2<br>PESCADOR 3 PESCADOR 3, PESCADOR 3                | ت<br>amente. Pulse el botón Pagar para iniciar el proceso de pago.<br>go no se haya completado, serán anuladas y reincorporadas a la oferta públi<br>TUS<br>13/04/2020<br>TUS<br>13/04/2020                                                                                                    | ca disponible de permisos.<br>TUS<br>14/04/2020<br>TUS<br>14/04/2020  |
| Pee  La reserva se ha registrado correct<br>Recuerde que las reservas cuyo pa<br>PES<br>PESCADOR 2 PESCADOR 2, PESCADOR 2<br>PESCADOR 3 PESCADOR 3, PESCADOR 3<br>Datos de pago   | erreceire en la completado, serán anuladas y reincorporadas a la oferta públi<br>Internet en la completado, serán anuladas y reincorporadas a la oferta públi<br>Internet en la completado, serán anuladas y reincorporadas a la completado, serán anuladas y reincorporadas a la completado, serán anuladas y reincorporadas a la completado, serán anuladas y reincorporadas y reincorporadas a la completado, serán anuladas y reincorporadas y reincorporadas y reincorporadas a la completado, serán anuladas y reincorporadas y reincorporadas | ca disponible de permisos.<br>TUS<br>14/04/2020<br>TUS<br>14/04/2020  |
| Pes  La reserva se ha registrado correct<br>Recuerde que las reservas cuyo pa<br>PES PESCADOR 2 PESCADOR 2, PESCADOR 2<br>PESCADOR 3 PESCADOR 3, PESCADOR 3 Datos de pago Pagado: | e<br>amente. Pulse el botón Pagar para iniciar el proceso de pago.<br>go no se haya completado, serán anuladas y reincorporadas a la oferta públi<br>TUS<br>13/04/2020<br>TUS<br>13/04/2020                                                                                                    | rca disponible de permisos.<br>TUS<br>14/04/2020<br>TUS<br>14/04/2020 |

Tras pulsar en "**Pagar**", se muestra otra pantalla de resumen del pago donde aparecen datos como el importe total a pagar y <u>un dato muy importante: un código de pago</u> que permitirá recuperar nuestra reserva en el caso de que se haya producido cualquier error inesperado en el proceso de pago.

Debe completarse el proceso de pago. En caso contrario perderá la reserva que volverá a reincorporarse a la oferta pública disponible de permisos.

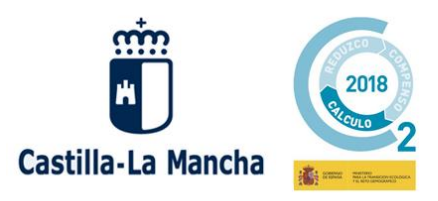

Consejería de Desarrollo Sostenible

Plaza Cardenal Silíceo, nº 2 - 45071 Toledo

| ANTES DE PULSAR EN CONTINU    | AR PARA INICIAR EL PROCESO DE PAGO, ANO IE EL SIGUIENTE CODIGO:                                            |
|-------------------------------|----------------------------------------------------------------------------------------------------|
| Código del pago:              |                                                                                                    |
| 0466024022992                 |                                                                                                    |
|                               | SI SE PRODUCE ALGÚN ERROR EN EL PROCESO DE PAGO, ESTE CÓDIGO LE PERMITIRÁ RECUPERAR SU RESERVA.            |
| SI LO DESEA, PUEDE GENERAR    | UN DOCUMENTO PDF CON EL CÓDIGO Y GUARDARLO EN SU EQUIPO PULSANDO EL SIGUIENTE ENLACE -> 🔁                  |
|                               |                                                                                                    |
| Nombre y apellidos            |                                                                                                    |
| PESCADOR 1 PE . ANOTE         | O GUARDE EL CÓDIGO DE PAGO ANTES DE PULSAR EN CONTINUAR PARA INICIAR EL PROCESO DE PAGO                    |
| Número de la resei            |                                                                                                    |
| 21                            |                                                                                                    |
| Importe:                      |                                                                                                    |
| 50,1                          |                                                                                                    |
|                               |                                                                                                    |
|                               |                                                                                                    |
| CONTINUAR                     |                                                                                                    |
| Tras pulsar en CONTINUAR será | transferido a nuestra plataforma de pago, donde deberá seleccionar la opción de Pago de Tasas con tarjeta. |
| NO CIERRE LA VENTANA DE SU    | NAVEGADOR hasta completar el proceso de pago y haber obtenido su permiso de pesca                          |
|                               |                                                                                                    |

Como se puede ver, desde esta misma pantalla se ofrece la posibilidad de **generar un PDF** con dicho código que puede guardar en su equipo por si lo necesita más adelante. Para recuperar la reserva se accede a la opción "**Recuperar Permiso de Pesca**" que se vio en la pantalla inicial.

Pulsando en "**CONTINUAR**" en la pantalla anterior de resumen de datos del pago, el sistema ya lleva a la plataforma de pagos de Castilla La-Mancha navegando por varias pantallas; en la primera pantalla se elige la opción de "**Pago de Tasas con tarjeta**":

| Plataforma de pago y presentación de tributos y otr | os ingresos                                                                                                    |                                                                                 | Oficina electrónica<br>Consejería de Hacienda y Administraciones Públicas |
|-----------------------------------------------------|----------------------------------------------------------------------------------------------------|---------------------------------------------------------------------------------|---------------------------------------------------------------------------|
| Castilla-La Mancha                                  |                                                                                                    |                                                                                 |                                                                           |
| Acceso e la plataforma de pago:                     | Pago de Tasas<br>mediante adeudo<br>en cuenta<br>Necesario certificado digital<br>Regustos pare operar<br>con 6 Pattaformar<br>con Centificado Digital | Pago de Tasas<br>con tarjeta<br>Teljetas admitidas<br>para este sistema de pago |                                                                           |

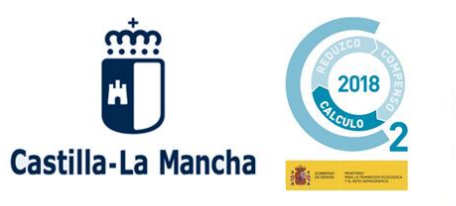

Plaza Cardenal Silíceo, nº 2 - 45071 Toledo

La siguiente pantalla es de confirmación; pulsamos en "Pago con Tarjeta":

| Plataforma de pago y presentación de tributos y o                                                                                                    | tros ingresos                                                    | Oficina electrónica<br>Consejería de Hacienda y Administraciones Públicas |
|----------------------------------------------------------------------------------------------------|------------------------------------------------------------------|---------------------------------------------------------------------------|
| Castilla-La Mancha                                                                                                    |                                                                  | 🛿 Ayuda 📔 🔤 Contacto                                                      |
|                                                                                                    |                                                                  |                                                                           |
|                                                                                                    | Confirmación del proceso de Pago Telemático                      |                                                                           |
|                                                                                                    | Datos del documento:                                             |                                                                           |
|                                                                                                    | Sujeto pasivo: PESCADOR 1 PESCADOR 1 (5656565656P)               |                                                                           |
|                                                                                                    | Fecha de devengo: 6/2/2020<br>Número de documento: 0466024022992 |                                                                           |
|                                                                                                    | Importe : 50,10                                                  |                                                                           |
|                                                                                                    |                                                                  |                                                                           |
| PAGO CON TARJETA                                                                                                    |                                                                  |                                                                           |
| El cobro del importe del documento 0466024022992 con importe de 50,10 euros.<br>Se gestionará, a partir de este momento, a través de la entidad financiera de su tarjeta, | rasiadando el control del pago a dicha entidad.                  |                                                                           |
|                                                                                                    | Pago con Tarjeta                                                 |                                                                           |

Se nos redirige al **terminal virtual TPV** donde indicaremos el número de tarjeta, fecha de caducidad y código de seguridad como en el siguiente ejemplo:

| Datos de la                                                           | Compra                                                             |
|-----------------------------------------------------------------------|--------------------------------------------------------------------|
| Importe                                                               | 50,10 Euros                                                        |
| Comercio                                                              | JUNTA DE COMUNIDADES DE CASTILLA LA MANCHA                         |
| Pedido                                                                | 000000412463                                                       |
| Descripción                                                           | Pago del documento 0466024022992 por un importe<br>de 50,10 euros. |
| Fecha                                                                 | 06 / 02 / 2020                                                     |
| Hora                                                                  | 11:46                                                              |
|                                                                       |                                                                    |
| Formas de l<br>> Tarjeta<br>№ Tarjeta                                 | Pago                                                               |
| Formas de l<br>> Tarjeta<br>Nº Tarjeta<br>Caducidad<br>Cód. Seguridad | Pago<br>45 004<br>Mes 12 Año 20<br>123                             |
| Formas de la<br>> Tarjeta<br>№ Tarjeta<br>Caducidad<br>Cód. Seguridad | Pago<br>45 004<br>Mes [12] Año 20<br>123<br>2<br>Cancelar          |

Pulsamos otra vez en "**Aceptar**" y la siguiente pantalla se solicita un código de verificación que previamente el sistema habrá enviado a su móvil:

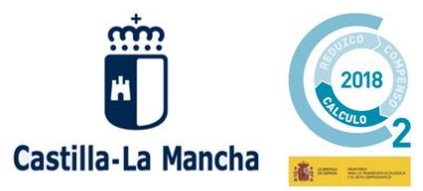

Consejería de Desarrollo Sostenible

Plaza Cardenal Silíceo, nº 2 - 45071 Toledo

| Verified by<br>VISA                                             | Autenticación Comercio<br>Electrónico Seguro                                                                       |
|-----------------------------------------------------------------|----------------------------------------------------------------------------------------------------|
| Esta es la Frase                                                | e de Control que usted definió para identificar al<br>Servidor de Autenticación                                    |
| 123456                                                          |                                                                                                    |
| A continuación le<br>para la c                                  | presentamos los datos de la operación de compra<br>que se nos está solicitando autorización:                       |
| Nº Tarjeta                                                      | 454881*****0004                                                                                                    |
| Comercio                                                        | JUNTA DE COMUNIDADES D<br>CASTILLA LA MANCHA                                                                       |
| Nº Pedido                                                       | 000000412473                                                                                                    |
| Importe Operació                                                | ón 50.1 <mark>0 Euros</mark>                                                                                       |
| Fecha y Hora                                                    | 06 <mark>/02/2020 13</mark> :51:19                                                                                 |
| Rogamos informe s<br>siguiente apartado<br>Autenticación verifi | u Código de Identificación Personal - CIP - en e<br>o y pulse Aceptar para que el Servidor d<br>ique su identidad. |
| Código de Ide                                                   | ntificación Personal CIP                                                                                           |
|                                                                 |                                                                                                    |
| I I                                                             |                                                                                                    |
| I                                                               | Aceptar                                                                                                    |
|                                                                 |                                                                                                    |

Una vez más se pulsa en "Aceptar" y el sistema lleva a otra pantalla donde se muestra el comprobante del pago junto con el NRO, ofreciendo la posibilidad de imprimir el recibo:

| Importe                                                                                                    | 50,10 Euros                                                                                                    |
|----------------------------------------------------------------------------------------------------|----------------------------------------------------------------------------------------------------|
| Pago a favor de                                                                                                    | LA MANCHA                                                                                                    |
| Número pedido                                                                                                    | 000000412473                                                                                                    |
| Número Tarjeta<br>Fasha                                                                                                    | ***************************************                                                                                                    |
| Fecha<br>Hora                                                                                                    | 13 : 53                                                                                                    |
| Descripción producto                                                                                                    | Pago del documento 0466024022992 p<br>un importe de 50,10 euros.                                                                                                    |
| ,                                                                                                    | ,                                                                                                    |
| OPERACIÓN AUT<br>O466024<br>Si tiene algún problema a la h<br>pantanalla, con este NRO pued<br>justificante en el Portal Tribu | ORIZADA CON CÓDIGO NRO:<br>4022992000331184<br>Iora de imprimir el justificante en la siguiente<br>de volver a obtener en cualquier momento el<br>utario, Consulta de documentos NRC/NRO. |

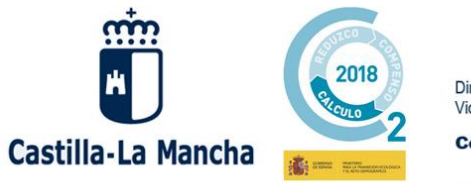

Plaza Cardenal Silíceo, nº 2 - 45071 Toledo

Pulsando en "Continuar" se muestra un mensaje recordando la importancia de descargar el justificante de pago:

| <ul> <li>IMPORTANTE: No olvide imprimir el justificante, para ello, después de aceptar, haga clic en el botón Descargar Justificante. Copie el NRO: 0466024022992000331184 devuelto por su Entidad Financiera por si tiene algún problema a la hora de imprimir el justificante.</li> <li>Con este NRO puede volver a obtener en cualquier momento el justificante en el <u>Portal Tributario, Consulta de documentos por NRC / NRO</u></li> </ul> |
|----------------------------------------------------------------------------------------------------|
| Aceptar                                                                                                    |

Al aceptar el mensaje anterior, aparece la pantalla de confirmación de pago realizado:

| Plataforma de pago y presentación de tributos y otros ingresos                                                                                                    |
|----------------------------------------------------------------------------------------------------|
| Castilla-La Mancha                                                                                                    |
| Resultado de la operación                                                                                                    |
| El proceso de pago se ha realizado con éxito.                                                                                                    |
| Estado: Pagado                                                                                                    |
| Seleccione <b>[Descargar Justificante]</b> ó <b>[Visualizar Justificante]</b> para obtener el documento justificativo del pago efectuado.<br>Pulse <b>[Continuar]</b> para continuar con el tramite. |
| Descargar Justificante Visualizar Justificante Datos del Pago:                                                                                                    |
| Importe: 50,10                                                                                                    |
| NRO: 0466024022992000331184 Fecha del pago: 06/02/2020                                                                                                    |
| Documento:                                                                                                    |
| N° Documento: 0466024022992                                                                                                    |
| Sujeto pasivo: PESCADOR 1 PESCADOR 1 (666666666P) Fecha / Periodo devengo: 06/02/2020                                                                                                    |
| Concepto: 046 1031                                                                                                    |
| IMPORTANTE: Copie el NRO: 0466024022992000331184 devuelto por su Entidad Financiera por si tiene algún problema a la hora de imprimir el justificante.<br>documentos por NRC / NRO.                  |
| ATENCIÓN: Únicamente ha realizado el pago de la tasa correspondiente. Imprima el justificante y pulse el botón Continuar para seguir con la trami                                                    |
| Continuar                                                                                                    |

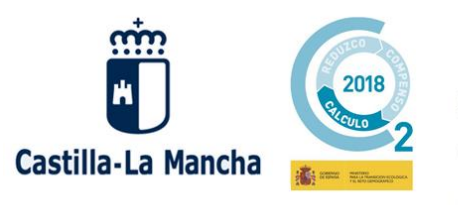

Plaza Cardenal Silíceo, nº 2 - 45071 Toledo

Finalmente, tras pulsar en "Continuar", se retorna desde la plataforma de pagos a la aplicación mostrándose el mensaje de que la reserva ha sido pagada y que ya se puede generar el PDF con los permisos de pesca:

| Castilla-La Mancha                                        | Reserv<br>Consejería o<br>Junta de Comuni     | a y Pago Online<br>de Desarrollo Sostenible<br>dades de Castilla-La Mancha | CAZ                  | A<br>SCA |
|-----------------------------------------------------------|-----------------------------------------------|----------------------------------------------------------------------------|----------------------|----------|
| 06/02/2020                                                |                                               |                                                                            | Inic                 | io Salir |
|                                                           | GESTIÓN                                       | DE PERMISOS DE PESCA                                                       |                      |          |
| Datos de la temporada<br>Temporada: 2020 Provincia: A     | LBACETE                                       |                                                                            |                      |          |
| SELECCIÓN DE COTOS/DÍAS.P<br>Si desea cambiar un día ya s | OR PESCADOR                                   | CORAR SU PERMISO EN PDE EN ESTA MISMA PANTA                                | seleccionables por r | pescador |
| P3 P3, P3                                                 | PULSANDO EN EL ENLACE "GENE                   | RAR PERMISO DE PESCA"                                                      |                      |          |
| Datos de pago<br>Pagado: Estado del pag<br>PAGADO         | o: Código del pago:<br>0466024023166000331230 | Fecha:<br>06/02/2020                                                       |                      |          |
| Permiso de pesca<br>Generar permiso de pesca 🛛 😰          |                                               |                                                                            |                      |          |
| 20 Conseiería de Desarrollo Soster                        | ible lun                                      | es de Consumidados da Consilla La Manadas                                  |                      |          |

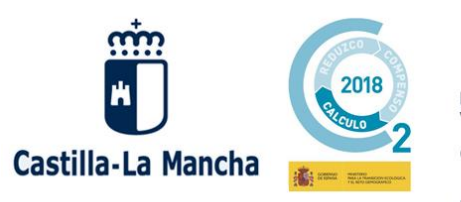

Plaza Cardenal Siliceo, nº 2 - 45071 Toledo

## **RECUPERAR PERMISO DE PESCA**

Existe la posibilidad de acceder a una reserva ya registrada desde el enlace "**Recuperar permiso de pesca**" de la pantalla inicial que lleva a una pantalla como la que se muestra a continuación:

|                        |                          | BÚSQUEDA                         | DE PERMISOS DE PESCA                        |
|------------------------|--------------------------|----------------------------------|---------------------------------------------|
|                        |                          |                                  |                                             |
|                        |                          |                                  |                                             |
| * INTRODUZCA           | SU DOCUMENTO D           | E IDENTIDAD Y CODIGO DE F        | PAGO Y PULSE EN BUSCAR                      |
|                        |                          |                                  |                                             |
| * Temporada:<br>2020 ▼ | * Provincia:<br>ALBACETE | * Docum. Identidad:<br>12121212M | * Código de pago:<br>0466024023123000110069 |
|                        |                          |                                  |                                             |
|                        |                          |                                  |                                             |
|                        |                          |                                  | Runner                                      |
|                        |                          |                                  | Buscar                                      |

Para poder recuperar la reserva es obligatorio indicar los 4 datos que aparecen: temporada, provincia, documento e identidad y código de pago.

Tras pulsar en "Buscar", si existe alguna reserva que cumpla los criterios de búsqueda, aparecerá en la siguiente pantalla como en el ejemplo siguiente:

| Temporada: 2020           | Provincia: ALBACETE                      |              |                         |          |
|---------------------------|------------------------------------------|--------------|-------------------------|----------|
| <u>№ Reserva</u>          | Código del pago                          | Nº Solicitud | Solicitante             | ¿Pagado? |
| .3<br>n resultado encontr | 0466024023123000110069<br>rado. <b>1</b> | 92           | EJEMPLO EJEMPLO EJEMPLO | SI       |

Al pulsar el icono del lapicero:

- Si aparece como ya pagada (columna "¿Pagado?" a SI), se visualiza una pantalla en la que aparece el botón "**Generar permiso de pesca**" que permite regenerar el PDF de los permisos.
- Si la reserva aparece como pendiente de pago (columna "¿Pagado?" a NO), en dicha pantalla aparecerá sólo el botón "**Pagar**" que nos permite iniciar el proceso de pago.